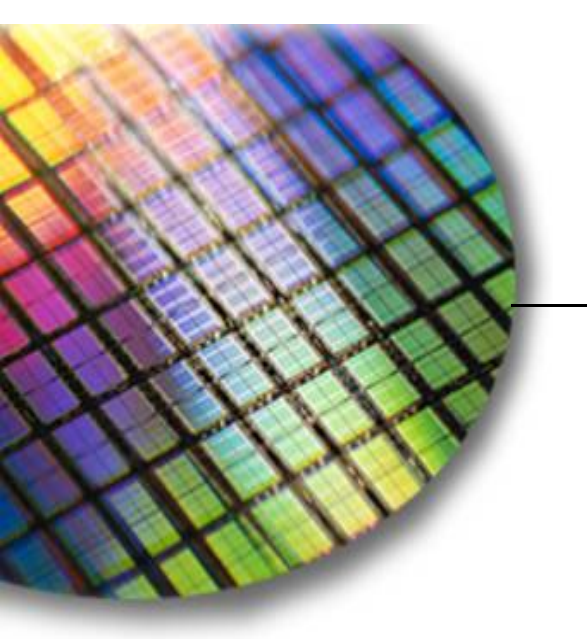

The World Leader in High Performance Signal Processing Solutions

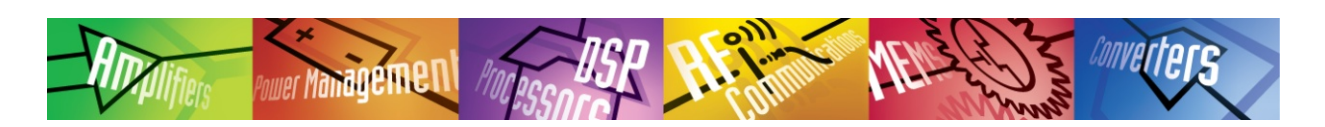

## **ADIS16228 Evaluation Tutorials**

Detailed steps for executing a Manual FFT function, using one sample rate setting.

January 2, 2014

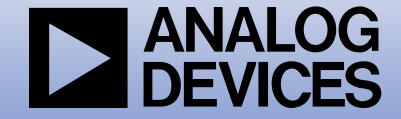

## Launch software & Set Device = ADIS16228

ver Managemen

| Analog Devices Vibration Evaluation Program 1.1.9         |                       |
|-----------------------------------------------------------|-----------------------|
| Devices Register Access Network Alarms Data Capture Tools | Demo About            |
| ADIS16227                                                 |                       |
| ADIS16228 Axis Selection                                  |                       |
| ADIS16000 Start X axis -                                  | 🔄 Enable Data Log 🛛 0 |
|                                                           |                       |
| (g)                                                       | omain × axis          |
|                                                           |                       |
| 0.005                                                     |                       |
|                                                           |                       |
|                                                           |                       |
| 0                                                         |                       |
| X = 2883 Y = 0.0095 (H                                    | z) 10240              |
| 0.01 Frequency D                                          | omain Y axis          |
|                                                           |                       |
|                                                           |                       |
| 0.005                                                     |                       |
|                                                           |                       |
|                                                           |                       |
| X = 2997 X = 0.0089 (H                                    | 2) 10240              |
|                                                           |                       |
| (a) Frequency Dom                                         | ain∠axis              |
|                                                           |                       |
| 0.005                                                     |                       |
|                                                           |                       |
|                                                           |                       |
| 0                                                         |                       |
| X = 3227 Y = 0.0085 (H                                    | 2) 10240              |
| Paadu                                                     |                       |
| левиу                                                     |                       |

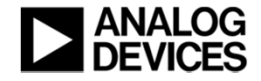

2

## Select mode & Launch Register Access Window

| Analog Devices Vibration B | Evaluation Program 1.1. | 9                             |       |
|----------------------------|-------------------------|-------------------------------|-------|
| Devices Register Access    | Network Alarms          | Data Capture Tools Demo About |       |
|                            | •                       |                               |       |
| Mode Selection             | Axis Sele               | ction 📃 🔲 Enable Data Lo      | og 0  |
|                            |                         |                               |       |
| 0.01<br>(g)                |                         | Frequency Domain $	imes$ axis |       |
|                            |                         |                               |       |
| 0.005                      |                         |                               |       |
|                            |                         |                               |       |
| 0                          |                         |                               |       |
| X = 3112                   | Y = 0.0097              | (Hz)                          | 10240 |
| 0.01                       |                         | Frequency Domain Y axis       |       |
| (9)                        |                         |                               |       |
| 0.005                      |                         |                               |       |
|                            |                         |                               |       |
|                            |                         |                               |       |
| 0 LX = 330                 | Y = 0.0021              | (Hz)                          | 10240 |
| 0.01                       |                         | Frequency Domain Z axis       |       |
| (g)                        |                         |                               |       |
|                            |                         |                               |       |
| 0.005                      |                         |                               |       |
|                            |                         |                               |       |
| 0                          |                         |                               |       |
| X = 287                    | Y = 0.002               | [Hz]                          | 10240 |
| Ready                      |                         |                               | .:    |

#### NOTES:

 Setting Mode Selection to Manual FFT is the equivalent of setting REC\_CTRL1[1:0] = 00

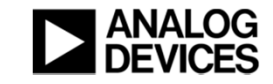

## **Click on REC\_CTRL1**

| Select a Category | Contro | ol/Statu | IS 🔹     |   |                              | S     | elect R | GLOB_CMD                   | •     |   |
|-------------------|--------|----------|----------|---|------------------------------|-------|---------|----------------------------|-------|---|
| Register          | Page   | Addr     | Contents | - | Single Register Write        | Value | Mask    | Function                   | Write | Ţ |
| FFT_AVG1          | 0      | 0C       | 0000     |   |                              | 0001  | FFFF    | Auto-Null                  | Write |   |
| FFT_AVG2          | 0      | 0E       | 0000     | ≡ |                              | 0002  | FFFF    | Power-Down (wake with /CS  | Write |   |
| BUF_PNTR          | 0      | 10       | 0000     |   | Value 1F00                   | 0004  | FFFF    | Self-Test                  | Write |   |
| REC_PNTR          | 0      | 12       | 0000     |   | New Hey Value                | 0008  | FFFF    | Factory Reset              | Write |   |
| REC_CTRL1         |        | 1A       | 1F00     |   |                              | 0010  | FFFF    | Clear Status               | Write | ן |
| REC_CTRL2         | 0      | 1C       | 00FF     |   | Write                        | 0020  | FFFF    | Flash Test                 | Write | ן |
| REC_PRD           | 0      | 1E       | 0005     |   |                              | 0040  | FFFF    | Flash Update               | Write | ן |
| ALM_F_LOW         | 0      | 20       | 0000     |   | Read Selected Register       | 0080  | FFFF    | Software Reset             | Write | ן |
| ALM_F_HIGH        | 0      | 22       | 0000     |   |                              | 0100  | FFFF    | Clear Records              | Write | ן |
| ALM_X_MAG1        | 0      | 24       | 0000     |   | Update Registers in Category | 0200  | FFFF    | Clear spectral alarm bands | Write | ן |
| ALM_Y_MAG1        | 0      | 26       | 0000     |   |                              | 0400  | FFFF    | Reset buffer pointer       | Write | j |
| ALM_Z_MAG1        | 0      | 28       | 0000     |   | Save Reg Settings to File    | 0800  | FFFF    | Record start/stop          | Write | Ĵ |
| ALM_X_MAG2        | 0      | 2A       | 0000     |   | Load Bog Cottings from File  | 1000  | FFFF    | Save spectral alarm band   | Write | Ĵ |

ver Management

#### NOTES:

•

Clicking on a register name causes an automatic read of its contents, which displays in the data box that is located next to "Current Hex Value"

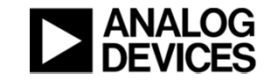

### Click on the white box, located next to "New Hex Value"

| Select a Category | Contr | ol/Statu | us ▼     |   |                              | Se    | elect R | egister GLOB_CMD           | •     |
|-------------------|-------|----------|----------|---|------------------------------|-------|---------|----------------------------|-------|
| Register          | Page  | Addr     | Contents | * | Single Register Write        | Value | Mask    | Function                   | Write |
| FFT_AVG1          | 0     | 0C       | 0000     |   | Selected Register REC CTRL1  | 0001  | FFFF    | Auto-Null                  | Write |
| FFT_AVG2          | 0     | 0E       | 0000     | E |                              | 0002  | FFFF    | Power-Down (wake with /CS  | Write |
| BUF_PNTR          | 0     | 10       | 0000     |   | Value 1F00                   | 0004  | FFFF    | Self-Test                  | Write |
| REC_PNTR          | 0     | 12       | 0000     |   | New Hey Value                | 0008  | FFFF    | Factory Reset              | Write |
| REC_CTRL1         | 0     | 1A       | 1F00     |   |                              | 0010  | FFFF    | Clear Status               | Write |
| REC_CTRL2         | 0     | 1C       | 00FF     |   | Write                        | 0020  | FFFF    | Flash Test                 | Write |
| REC_PRD           | 0     | 1E       | 0005     |   |                              | 0040  | FFFF    | Flash Update               | Write |
| ALM_F_LOW         | 0     | 20       | 0000     |   | Read Selected Register       | 0080  | FFFF    | Software Reset             | Write |
| ALM_F_HIGH        | 0     | 22       | 0000     |   |                              | 0100  | FFFF    | Clear Records              | Write |
| ALM_X_MAG1        | 0     | 24       | 0000     |   | Update Registers in Category | 0200  | FFFF    | Clear spectral alarm bands | Write |
| ALM_Y_MAG1        | 0     | 26       | 0000     |   |                              | 0400  | FFFF    | Reset buffer pointer       | Write |
| ALM_Z_MAG1        | 0     | 28       | 0000     |   | Save Reg Settings to File    | 0800  | FFFF    | Record start/stop          | Write |
| ALM_X_MAG2        | 0     | 2A       | 0000     | Ţ | Load Beg Settings from File  | 1000  | FFFF    | Save spectral alarm band   | Write |

#### NOTES:

•

- In this example, the starting setting (**REC\_CTRL1 = 0x1F00**) enables all four sample rates: SR0, SR1, SR2, and SR3.
- Change the value in the second nibble (REC\_CTRL1[11:8]) from "F" to a "1" to disable SR1, SR2 and SR3, while leaving SR0
  - enabled. New register value:
- REC\_CTRL1 = 0x1100

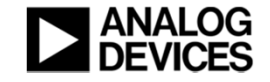

## Enter "1100" into the white box, located next to "New Hex Value"

| Select a Category | Contro | ol/Statu | ∎ sr     |   |                               | S     | elect R | egister GLOB_CMD           | •     |
|-------------------|--------|----------|----------|---|-------------------------------|-------|---------|----------------------------|-------|
| Register          | Page   | Addr     | Contents | * | Single Register Write         | Value | Mask    | Function                   | Write |
| FFT_AVG1          | 0      | 0C       | 0000     |   | Selected Register BEC. CTBI 1 | 0001  | FFFF    | Auto-Null                  | Write |
| FFT_AVG2          | 0      | 0E       | 0000     | = |                               | 0002  | FFFF    | Power-Down (wake with /CS  | Write |
| BUF_PNTR          | 0      | 10       | 0000     |   | Value 1F00                    | 0004  | FFFF    | Self-Test                  | Write |
| REC_PNTR          | 0      | 12       | 0000     |   | New Hey Value 1100            | 0008  | FFFF    | Factory Reset              | Write |
| REC_CTRL1         | 0      | 1A       | 1F00     |   |                               | 0010  | FFFF    | Clear Status               | Write |
| REC_CTRL2         | 0      | 1C       | 00FF     |   | Write                         | 0020  | FFFF    | Flash Test                 | Write |
| REC_PRD           | 0      | 1E       | 0005     |   |                               | 0040  | FFFF    | Flash Update               | Write |
| ALM_F_LOW         | 0      | 20       | 0000     |   | Read Selected Register        | 0080  | FFFF    | Software Reset             | Write |
| ALM_F_HIGH        | 0      | 22       | 0000     |   |                               | 0100  | FFFF    | Clear Records              | Write |
| ALM_X_MAG1        | 0      | 24       | 0000     |   | Update Registers in Category  | 0200  | FFFF    | Clear spectral alarm bands | Write |
| ALM_Y_MAG1        | 0      | 26       | 0000     |   |                               | 0400  | FFFF    | Reset buffer pointer       | Write |
| ALM_Z_MAG1        | 0      | 28       | 0000     |   | Save Reg Settings to File     | 0800  | FFFF    | Record start/stop          | Write |
| ALM_X_MAG2        | 0      | 2A       | 0000     | Ŧ | Load Reg Settings from File   | 1000  | FFFF    | Save spectral alarm band   | Write |

- Since the Register Access window writes register values, 2 bytes at a time, enter the hexadecimal code for the entire register.
- In this case, In this example, "1100" keeps all of the previous settings, except for the sample rate changes.

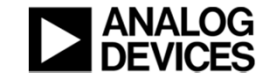

### **Click on the "Write" button**

| Select a Category | Contro | ol/Statu | is 🔹     |   |                              | S     | elect R | egister GLOB_CMD           | •     |
|-------------------|--------|----------|----------|---|------------------------------|-------|---------|----------------------------|-------|
| Register          | Page   | Addr     | Contents | * | Single Register Write        | Value | Mask    | Function                   | Write |
| FFT_AVG1          | 0      | 0C       | 0000     |   | Selected Register REC CTRL1  | 0001  | FFFF    | Auto-Null                  | Write |
| FFT_AVG2          | 0      | 0E       | 0000     | Ε |                              | 0002  | FFFF    | Power-Down (wake with /CS  | Write |
| BUF_PNTR          | 0      | 10       | 0000     |   | Value 1F00                   | 0004  | FFFF    | Self-Test                  | Write |
| REC_PNTR          | 0      | 12       | 0000     |   | New Hey Value 1100           | 0008  | FFFF    | Factory Reset              | Write |
| REC_CTRL1         |        | 1A       | 1F00     |   |                              | 0010  | FFFF    | Clear Status               | Write |
| REC_CTRL2         | 0      | 1C       | 00FF     |   | Write                        | 0020  | FFFF    | Flash Test                 | Write |
| REC_PRD           | 0      | 1E       | 0005     |   |                              | 0040  | FFFF    | Flash Update               | Write |
| ALM_F_LOW         | 0      | 20       | 0000     |   | Read Selected Register       | 0080  | FFFF    | Software Reset             | Write |
| ALM_F_HIGH        | 0      | 22       | 0000     |   |                              | 0100  | FFFF    | Clear Records              | Write |
| ALM_X_MAG1        | 0      | 24       | 0000     |   | Update Registers in Category | 0200  | FFFF    | Clear spectral alarm bands | Write |
| ALM_Y_MAG1        | 0      | 26       | 0000     |   |                              | 0400  | FFFF    | Reset buffer pointer       | Write |
| ALM_Z_MAG1        | 0      | 28       | 0000     |   | Save Reg Settings to File    | 0800  | FFFF    | Record start/stop          | Write |
| ALM_X_MAG2        | 0      | 2A       | 0000     | _ | Load Reg Settings from File  | 1000  | FFFF    | Save spectral alarm band   | Write |

#### NOTES:

۲

- Since the Register Access window writes register values, 2 bytes at a time, enter the hexadecimal code for the entire register.
- In this case, In this example, "1100" keeps all of the previous settings, except for the sample rate changes.

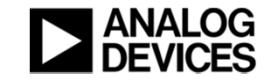

# Click on AVG\_CNT to observe current sample rate setting for SR0 (and others)

| Select a Category | Contr | ol/Statu | IS 🔻     |   |                              | S     | elect R | egister GLOB_CMD           | -     |
|-------------------|-------|----------|----------|---|------------------------------|-------|---------|----------------------------|-------|
| Register          | Page  | Addr     | Contents | * | Single Register Write        | Value | Mask    | Function                   | Write |
| ALM_Z_MAG1        | 0     | 28       | 0000     |   |                              | 0001  | FFFF    | Auto-Null                  | Write |
| ALM_X_MAG2        | 0     | 2A       | 0000     |   |                              | 0002  | FFFF    | Power-Down (wake with /CS  | Write |
| ALM_Y_MAG2        | 0     | 2C       | 0000     |   | Value 6420                   | 0004  | FFFF    | Self-Test                  | Write |
| ALM_Z_MAG2        | 0     | 2E       | 0000     |   | New Hey Value 1100           | 0008  | FFFF    | Factory Reset              | Write |
| ALM_PNTR          | 0     | 30       | 0000     |   |                              | 0010  | FFFF    | Clear Status               | Write |
| ALM_S_MAG         | 0     | 32       | 0000     | Ξ | Write                        | 0020  | FFFF    | Flash Test                 | Write |
| ALM_CTRL          | 0     | 34       | 0080     |   |                              | 0040  | FFFF    | Flash Update               | Write |
| DIO_CTRL          | 0     | 36       | OF       |   | Read Selected Register       | 0080  | FFFF    | Software Reset             | Write |
| GPIO_CTRL         | 0     | 38       | 020      |   |                              | 0100  | FFFF    | Clear Records              | Write |
| AVG_CNT           | 0     | 3A       | 6420     |   | Update Registers in Category | 0200  | FFFF    | Clear spectral alarm bands | Write |
| DIAG_STAT         | 0     | 3C       | 0080     |   |                              | 0400  | FFFF    | Reset buffer pointer       | Write |
| GLOB_CMD          | 0     | ЗE       | ×***     |   | Save Reg Settings to File    | 0800  | FFFF    | Record start/stop          | Write |
| ALM_X_STAT        | 0     | 40       | 0000     | _ | Load Reg Settings from File  | 1000  | FFFF    | Save spectral alarm band   | Write |

- The present setting (6420) for AVG\_CNT establishes the following sample rates: SR0 = 20480 SPS SR1 = 5160 SPS SR2 = 1280 SPS
  - SR3 = 320 SPS
- For the purpose of this tutorial, this does not need to change.

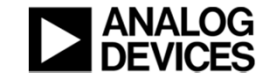

## Select "GLOB\_CMD" in the drop-down menu located next to "Select Register"

| elect a Category | Contro | il/Statu | 15 🔻     |   |                              | S     | elect R | egister       | GLOB_CMD             | -     |
|------------------|--------|----------|----------|---|------------------------------|-------|---------|---------------|----------------------|-------|
| Register         | Page   | Addr     | Contents | * | Single Register Write        | Value | Mask    | Function      | REC_CTRL1            |       |
| LM_Z_MAG1        | 0      | 28       | 0000     |   |                              | 0001  | FFFF    | Auto-Null     | REC_CTRL2            | -     |
| LM_X_MAG2        | 0      | 2A       | 0000     |   |                              | 0002  | FFFF    | Power-Down    | ALM_CTRL<br>DIO_CTRL | -     |
| LM_Y_MAG2        | 0      | 2C       | 0000     |   | Value 6420                   | 0004  | FFFF    | Self-Test     | GPIŌ_CTRL            |       |
| ALM_Z_MAG2       | 0      | 2E       | 0000     |   | New Hey Value 1100           | 0008  | FFFF    | Factory Rese  | ŧt                   | Write |
| ALM_PNTR         | 0      | 30       | 0000     |   |                              | 0010  | FFFF    | Clear Status  |                      | Write |
| ALM_S_MAG        | 0      | 32       | 0000     | Ξ | Write                        | 0020  | FFFF    | Flash Test    |                      | Write |
| ALM_CTRL         | 0      | 34       | 0080     |   |                              | 0040  | FFFF    | Flash Update  | •                    | Write |
| DIO_CTRL         | 0      | 36       | 0F       |   | Read Selected Register       | 0080  | FFFF    | Software Res  | set                  | Write |
| GPIO_CTRL        | 0      | 38       | 0200     |   |                              | 0100  | FFFF    | Clear Record  | s                    | Write |
| AVG_CNT          | 0      | 3A       | 6420     |   | Update Registers in Category | 0200  | FFFF    | Clear spectra | l alarm bands        | Write |
| DIAG_STAT        | 0      | 3C       | 0080     |   |                              | 0400  | FFFF    | Reset buffer  | pointer              | Write |
| GLOB_CMD         | 0      | ЗE       | ×***     |   | Save Reg Settings to File    | 0800  | FFFF    | Record start/ | 'stop                | Write |
| ALM_X_STAT       | 0      | 40       | 0000     | _ | Load Beg Settings from File  | 1000  | FFFF    | Save spectra  | il alarm band        | Write |

- This function provides simpler access to commonly-used global and configuration commands.
- Selecting the GLOB\_CMD register provides single-click access to all of the global commands in the ADIS16228.

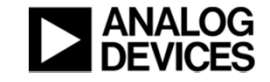

## Click on "Write" next to the "Flash Update," then exit the Register Access window

| Select a Category | Contro | ol/Statu | IS 🔻     |   |                              | Se    | elect R | egister GLOB_CMD           | -     |
|-------------------|--------|----------|----------|---|------------------------------|-------|---------|----------------------------|-------|
| Register          | Page   | Addr     | Contents | * | Single Register Write        | Value | Mask    | Function                   | Write |
| ALM_Z_MAG1        | 0      | 28       | 0000     |   |                              | 0001  | FFFF    | Auto-Null                  | Write |
| ALM_X_MAG2        | 0      | 2A       | 0000     |   |                              | 0002  | FFFF    | Power-Down (wake with /CS  | Write |
| ALM_Y_MAG2        | 0      | 2C       | 0000     |   | Value 6420                   | 0004  | FFFF    | Self-Test                  | Write |
| ALM_Z_MAG2        | 0      | 2E       | 0000     |   | New Hey Value 1100           | 0008  | FFFF    | Factory Reset              | Write |
| ALM_PNTR          | 0      | 30       | 0000     |   | New lie 1100                 | 0010  | FFFF    | Clear Status               | Write |
| ALM_S_MAG         | 0      | 32       | 0000     | Ξ | Write                        | 0020  | FFFF    | Flash Test                 | Write |
| ALM_CTRL          | 0      | 34       | 0080     |   |                              | 0040  | FFFF    | Flash Update               | Write |
| DIO_CTRL          | 0      | 36       | OF       |   | Read Selected Register       | 0080  | FFFF    | Software Reset             | Write |
| GPIO_CTRL         | 0      | 38       | 0200     |   |                              | 0100  | FFFF    | Clear Records              | Write |
| AVG_CNT           | 0      | 3A       | 6420     |   | Update Registers in Category | 0200  | FFFF    | Clear spectral alarm bands | Write |
| DIAG_STAT         | 0      | 3C       | 0080     |   |                              | 0400  | FFFF    | Reset buffer pointer       | Write |
| GLOB_CMD          | 0      | ЗE       | ×***     |   | Save Reg Settings to File    | 0800  | FFFF    | Record start/stop          | Write |
| ALM_X_STAT        | 0      | 40       | 0000     |   | Lord Pog Cottings from File  | 1000  | FFFF    | Save spectral alarm band   | Write |

- The **Flash Update**, associated with **GLOB\_CMD[6]**, copies user-configuration values to the flash memory location for each register.
- This causes the device to load the new contents when resetting or powering up again.
- Clicking on the Write button next to Flash
  Update is equivalent to setting GLOB\_CMD=40
  in the Single Register
  Write function

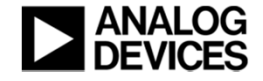

## Click on "Start" to initial a data capture, FFT analysis and display of data

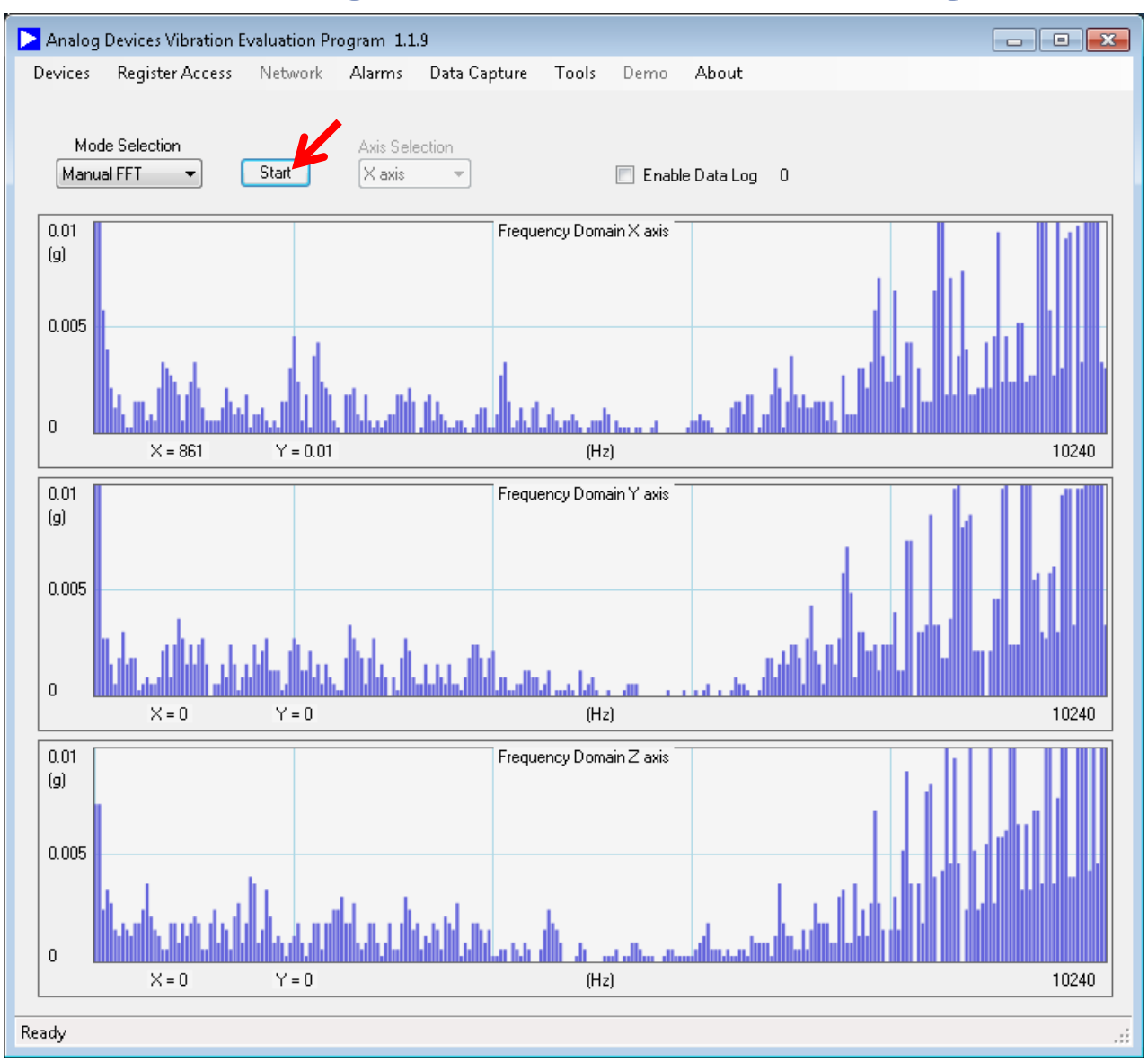

#### **NOTES:**

Click on **Start** does the following:

- Set **GLOB\_CMD**[11] = 1
- Monitor Busy Signal to track progress.
- Once DIO2 indicates that the data capture and analysis are complete, collect data from buffers (x\_BUF registers)
- Display data

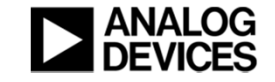

## Sometimes, the vertical scale settings will not suffice

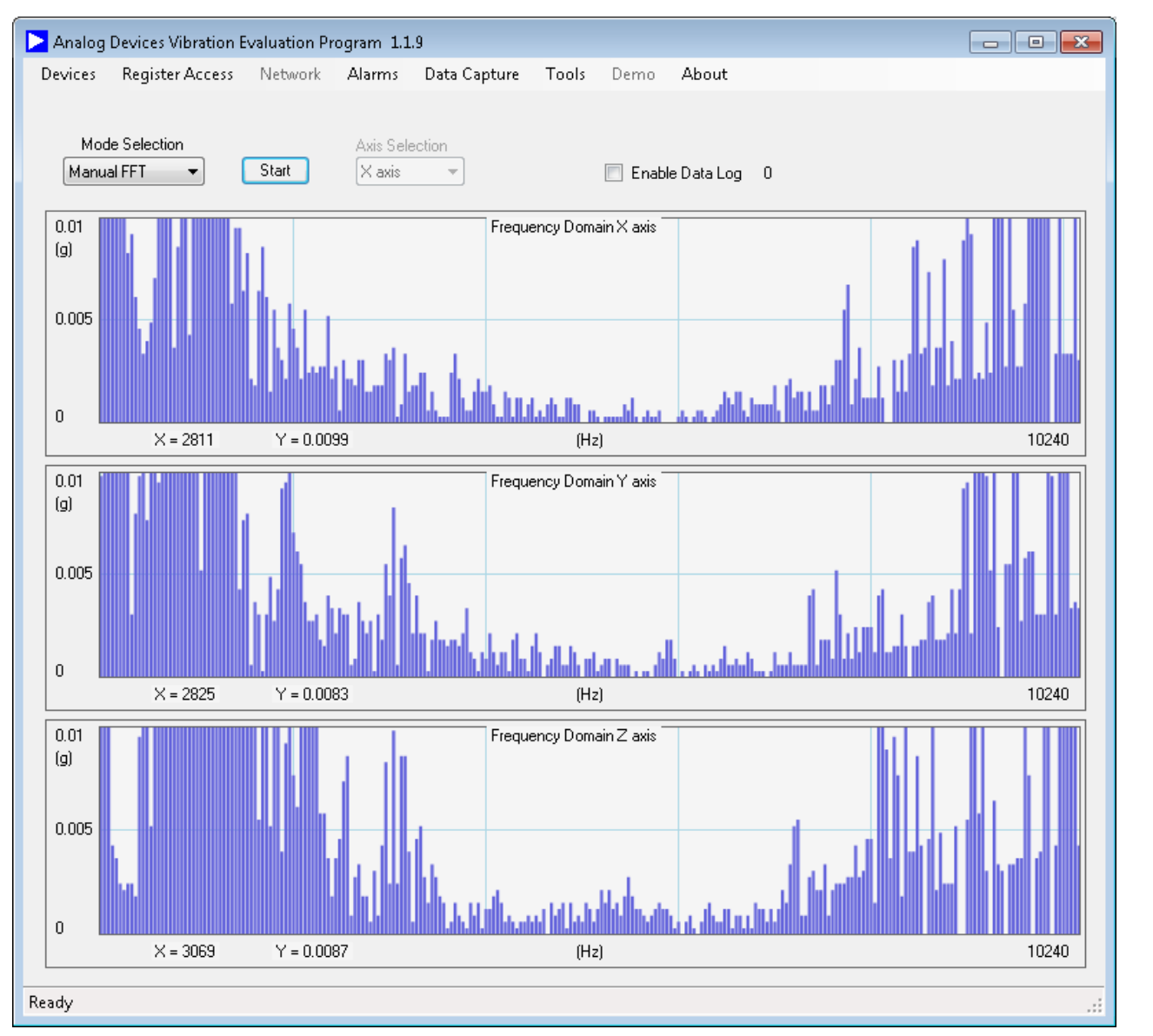

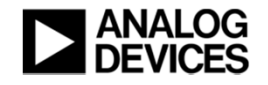

## Right click on the waveform to reveal scale setting window

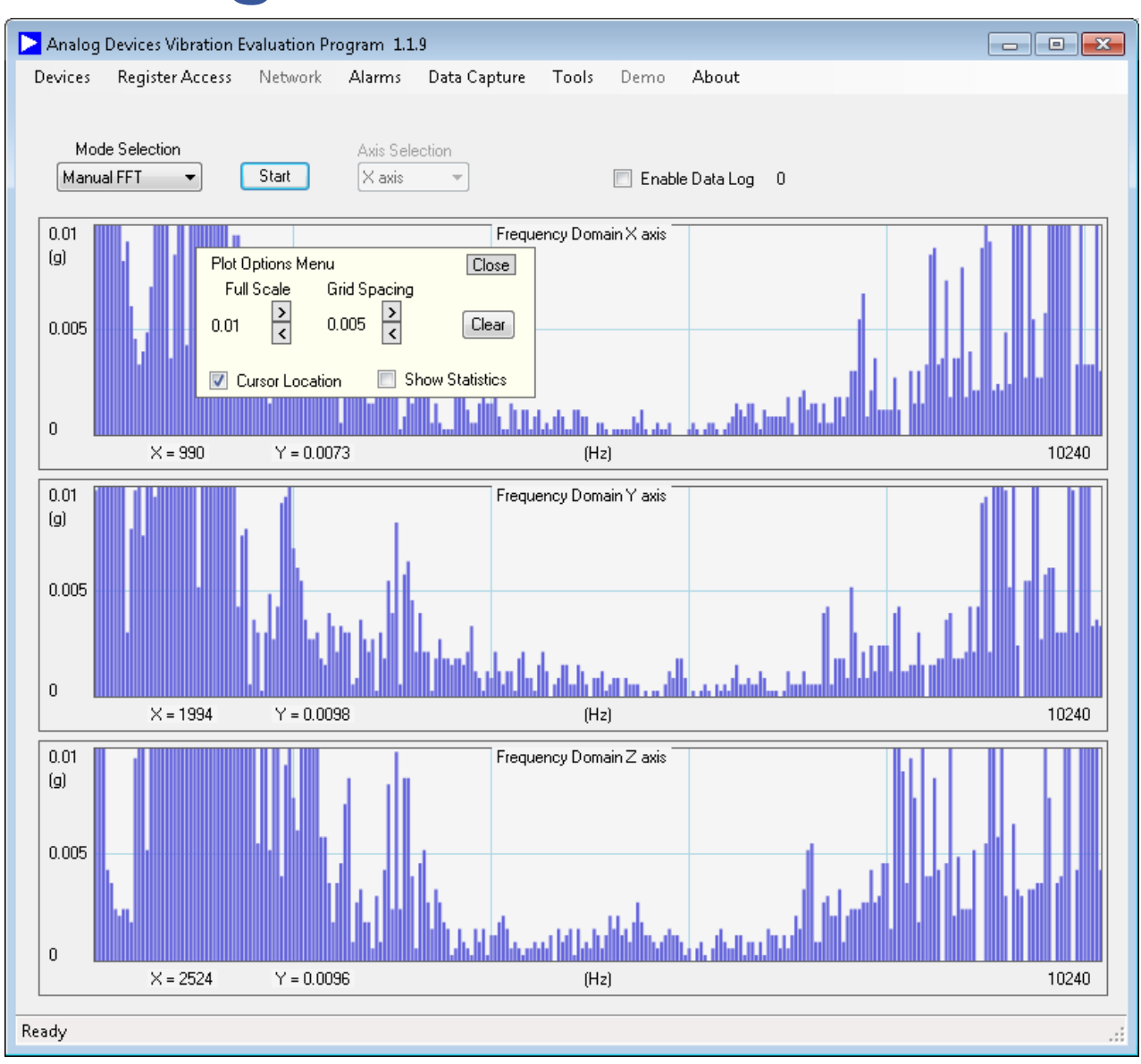

#### NOTES:

•

Click on the arrows to scroll between range and grid spacing settings.

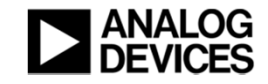

## **Experiment with the settings**

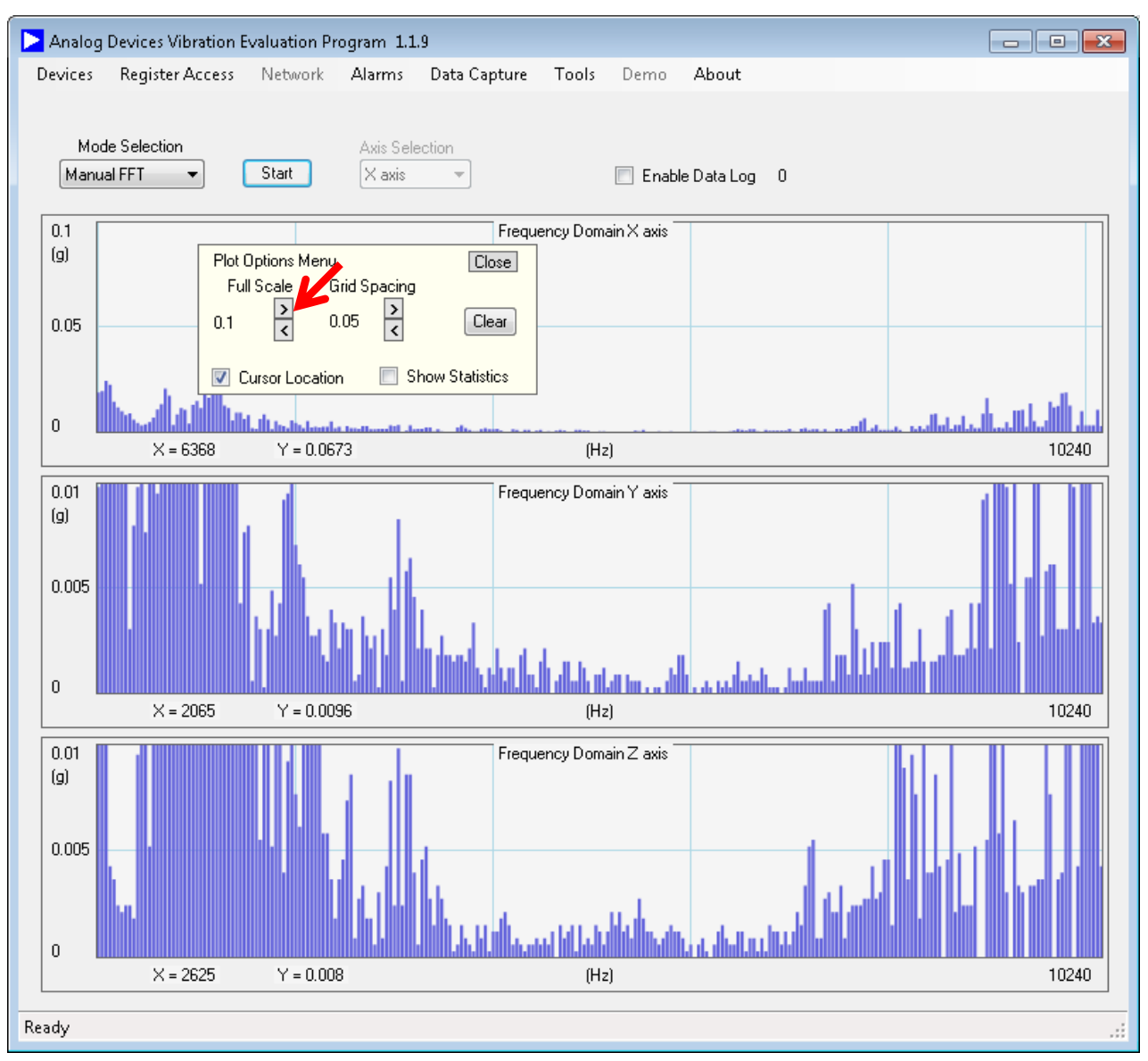

#### NOTES:

 Note that each axis has independent controls

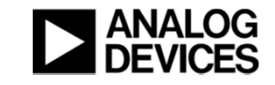

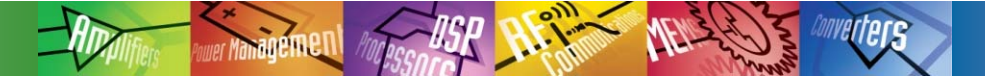

## Thank you!

- We sincerely hope that this was helpful.
- Click on "Back" in your web browser to return to the Wiki Guide.
- Good luck in your project!

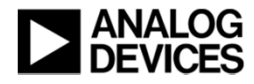